## W-LANkurulumuveoptimizasyonu

# Sorunsuz kable

Kablosuziletişim son zamanların gözdetercihlerinden. Bilgisayar ağlarını kablolardan kurtarmak kullanıcıların elinde. CHIP, hangi W-LAN donanımlarının hangi kesime hitap ettiğini ve oluşan problemlerinhangiyollarlaçözülebileceğiniaçıklıyor.

KABLOKARMAŞASI, GÜNÜMÜZ BİLGİSAYAR AĞLARININ PEK ÇOĞUNDA DRA matik boyutlara ulaşmış durumda. Modem ve router gibi ek donanımlar, metrelerce uzunluktaki kablolarla birlikte görünümü arapsaçını andıran ağlar yaratıyor. Dijital teknoloji çağının beraberinde getirdiği nahoş şeylerden biri de gözü rahatsız eden bu kablo yığınları. Neyse ki çözüm çok uzakta değil. W-LAN kullanımıyla büroda, sokakta ve hatta herhangi bir eğlence yerinde PC'ler arası mobil bağlantı kurmak mümkün. Bu ilerleme, tümüyle ağa bağlı bir dünya ütopyasına giden yolda büyük bir adım. Ancak uygun standardın seçilmesi noktasında dahi güçlüklerle karşılaşılıyor. En iyisi hangisi? 802.11a ya da b mi? Yoksa 802.11g mi? Standartların kendi aralarında uyumlu olmadığı yetmezmiş gibi, W-LAN'ın Windows XP'ye bağlanması sırasında da hatalar oluşabiliyor. CHIP bu nedenle kapsamlı bir rehber oluşturdu. Bizim önerimiz Ad-hoc ağlan. Nedeni, iki PC söz konusuysa bu kablosuz çözümün en ideali olması. Çünkü internet erişimi bilgisayarların her ikisi üzerinden, ICS (internet Bağlantı Paylaşımı) ile sağlanıyor. Bu çözüm hakkında daha detaylı bilgiyi syf 48'de bulabilirsiniz. Erişim noktalı ağlar: İkiden fazla PC'nin, web'e otomatik erişimini sağlar. Daha detaylı bilgi syf. 50'de. Sorun Giderme ve İpuçları: Bağlantının kurulamaması durumunda syf. 54'teki detaylı açıklamalara başvurabilirsiniz. Ayrıca kablosuz ağ için güvenlik ipuçları da bu bölümde.

> Ad-hoc ağlar İki bilgisayarlı küçük ağlar için

Erişim noktalı ağlar İki ve daha fazla PC'li, bağımsız web erişimli LAN'lar

目50

回54

目48

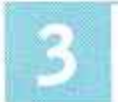

Sorun giderme Kablosuz ağlar İçin en önemli ipuçları

#### WLAN ve Bluetooth

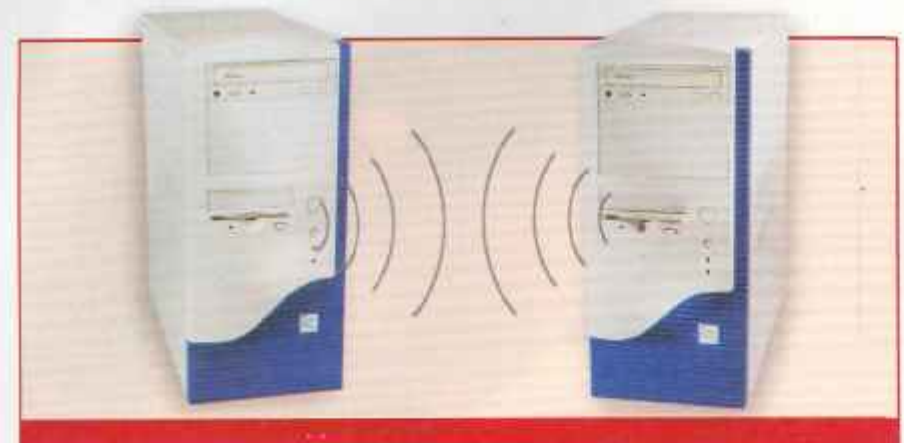

## AD-HOC Ağlar (erişim noktasından yoksun)

- ≽ Kullanım alanı: İki bilgisayarın kablosuz olarak P2P ağa dahil edilmesi. İkiden fazla bilgisayarın bu ağda kullanımı ancak önemli kısıtlamalarla gerçekleştirilmekte.
- Avantajı: Ekonomik bağlantı ve basit kurulum.
- Dezavantajı:interneterişimiinternetbağlantıpaylaşımıllegerçekleşiyor
- Sistem Gereksinimleri: W-LAN adaptörü (Her biri yaklaşık 50 dolar)

olun.

# Donanımı kurup

antenleri ayarlamak

W-LAN adaptörlerini bilgisayarlara kurun ve her iki bilgisayarda da sürücüleri

#### SATIN ALMA DANIŞMANI

### »W-LAN icin doğru donanım

Baglantı türlerinin herhangi birinde, yani peer-to-peer ya da erişim noktası ile bağlantı arasında karar kıldıktan sonraki adım, doğru donanım seçimi olmalı. Tüm cihazları aynı üreticiden satın almak zorunda degilsiniz. 802.11b ve 802.11g standartlarina uygun her cihaz birbiriyle uyumludur. Buna rağmen iki noktaya özel dikkat göstermelisiniz:

#### Web arabirimli Router (Yönlendirici) ve Access Point (Erişim Noktası)

Plyasada çok sayıda üretici firma bulunması, erişim noktalarının (fiyatları 100 Euro'dan başlıyor) veya yönlendiricilerin (Fiyatları 150 Euro'dan başlıyor) birbirierinden nitelikleri sayesinde ayrıldığı anlamina gelmiyor. Ancak yine de cihazinizin gerektigince yapılandırılabilir oldu-

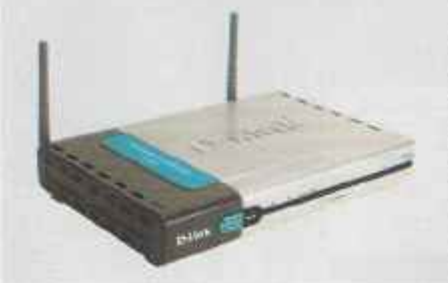

gundan, örnegin her bir portunun ayn ayrı kapatıp açılacağı bir web arabirimiyle yönetildiğinden emin olmalısınız. Bu özellik, P2P hizmetleri için önem taşıvor. Genellikle D-Link ve Netgear gibi markalı ürünler kullanarak daha iyi sonuclar alabilirsiniz. Üstelik bu firmaların ürünleriyle adsız rakipleri arasında bir fiyat uçurumu da bulunmuyor.

yükleyin. Antenlerin birbirlerine göre

paralel konumda bulunduğundan emin

En iyi kablosuz bağlantı ve en yüksek

#### PCI kartı yerine USB adaptörü:

Ad-hoc ağlarında haberleşme, PC'ye bağlı olan donanımlarla gerçekleşiyor. Adaptör seçimi burada dikkate deger bir fark yaratmıyor. Dizüstü bilgisayarlar için fiyatı 80 Euro'dan. başlayan PCMCIA kartları

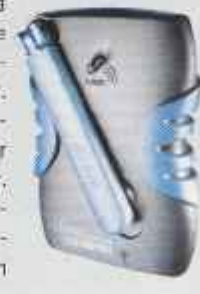

öneriyoruz. Masaüstü bilgisayarlar içinse USB adaptör satin almalisiniz. Bu secim yalnızca kurulumu kolaylaştırmakla kalmıyor, dahili bir PC kartından daha ucuz olduğu için kurulum maliyetini de düşürüyor, Cihazların fiyatı 50 Euro civarında.

veri transfer hızı ancak bu koşulda sağlanabilir.

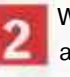

Windows altından ad-hoc ağ kurmak

Bilgisayarların birinde Başlat / Bağlan /Tüm Bağlantıları Göster menüleri üzerinden Ağ Bağlantılarını açın. Kablosuz Ağ bağlantısı simgesine iki kez tıklayın ve acılan pencereden Gelişmişi seçin. Buradan Ekle düğmesine tıklayın ve Şifreleme alanına dilediğiniz parolayı girin. Ad-Hoc seçeneğini işaretleyin ve Tamam'a tıklayın. Açık pencereyi de Tamam ile kapatın.

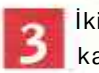

#### İkinci bilgisayarı kablosuz ağa eklemek

İkinci bilgisayarın sistem çubuğundaki ağ simgesine tıklayın. Doğru ağı seçerek parolayı girin. Bağlan'a tıkladığınızda peer-to-peer ağ kullanıma hazır hale gelecektir..

#### PC'ler için internet bağlantı paylasımını kurmak

Her iki bilgisayardan da internet erişimi sağlamak için ICS'yi (internet Connection Sharing-İnternet Bağlantı Paylaşımı) kurmalısınız.

| ienel                     | Kablosuz A                                     | ğlar             | Gelişni                         | 5                 |                                 |                                               |
|---------------------------|------------------------------------------------|------------------|---------------------------------|-------------------|---------------------------------|-----------------------------------------------|
| 🕑 Kab                     | loguz ağ ay                                    | ariann           | ii yapila                       | ndimia            | kiqin V                         | Vindowa                                       |
| Kuller                    | elbe widele                                    |                  |                                 |                   |                                 |                                               |
| Kulla                     | ntabilir bir a                                 | da ba            | ğlanmalı                        | (idin )           | fapiland                        | er) tiklete                                   |
| A                         | BenQ                                           |                  |                                 |                   |                                 | Y                                             |
| A.                        | PARGEMU                                        | VLAN             | 5                               |                   |                                 | F                                             |
| -                         | _                                              | -                |                                 |                   | 141                             | -11-                                          |
| Yeale                     | nen aðlar.                                     |                  |                                 |                   |                                 |                                               |
|                           | A Design of the second second                  |                  |                                 |                   |                                 |                                               |
| Kola                      | vlabiir adla                                   | ra asa           | dalo l                          | stade             | a soud                          | otomati                                       |
| Kullar                    | nlabilir ağla                                  | ira aşa          | ığıdaki l                       | istedel           | a srayla                        | a otomati                                     |
| Kulla                     | vlabilir əğla                                  | ra aşa           | ığıdaki l                       | istedel           | a erayla                        | otomati                                       |
| Kulla                     | nlabilir ağla                                  | ra aşa           | ığıdaki l                       | istedel           | a srayla                        |                                               |
| Kula                      | vlabilir əğla                                  | ra aşa           | ığıdaki l                       | istedel           | a srayla                        |                                               |
| Kalla                     | slabilir ağla<br>Bile                          | ra aşa           | ığıdaki l                       | istedel           | a srayla<br>Ozelii              |                                               |
| Kablo                     | Nabilir ağla<br>Bile                           | ira aşa          | ığıdaki İ<br>Kelde<br>ması ko   | istedel           | o srayla<br>Ordii<br>a loti el  |                                               |
| Kullar                    | alabilr ağla<br>Bile<br>Bilz ağ vapı<br>dirin, | ira aşa          | kaida kai<br>Kaide<br>maarko    | istedel<br>nusu/  | a srayla<br>Oresii<br>a igii ei | s otomati<br>(m)<br>der<br>(                  |
| Kulla<br>Kabla<br>bilgi e | olabilir ağla<br>Bide                          | rə aşa<br>(Ca    | iğidaki l<br>Kelter<br>ması kor | istedel<br>nusu/f | o srayla<br>Orelii<br>a Igli ei | s otomati                                     |
| Kula<br>Kablo<br>bilgi e  | slabilir ağla<br>Bide                          | rə aşa<br>dandır | ığıdaki l<br>Keltir<br>nası ko  | istedel           | o srayla<br>Oreau<br>a Igli el  | der ]                                         |
| Kula<br>Kablo<br>bilgi e  | slabilir əğlə<br>Bde                           | ira aşa          | kaida ko                        | nusuri            | o srayla<br>Oresi<br>a Igli el  | s otomati<br>) ( 1<br>der ) (<br>c (<br>nam ) |

ł

GÜNCEL, KAPAK, DONANIM, YAZILIM, HI-TECH, PRATIK, INTERNET

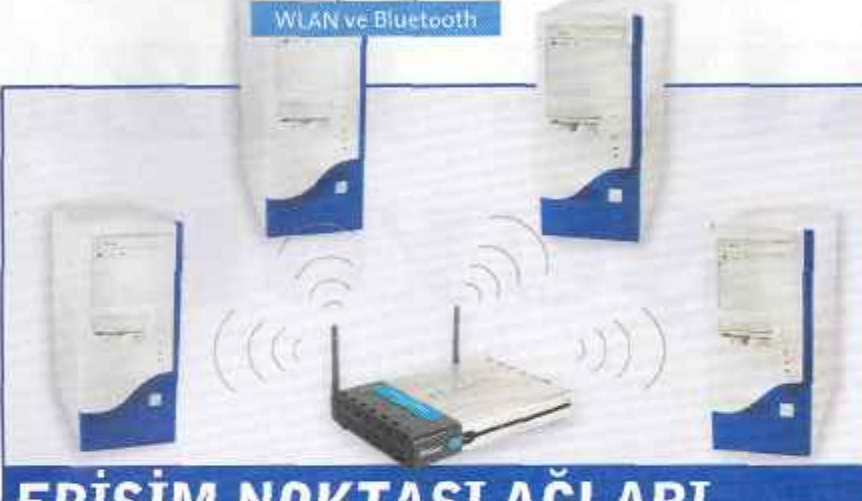

# ERİSİM NOKTASI AĞLARI

- 🕨 Kullanım alanı: İkiden fazla bilgisayar ve otonom internet erişimi için.
- 🕨 Avantajı: İstenildiği şekilde genişletilebilmesi ve konforlu web erişimi sağlaması
- Dezavantajı: Ad-hoc ağlarından daha yüksek maliyet
- Sistem Gereksinimleri: W-LAN adaptörü (Yaklaşık 50 dolar),
- Erişim Noktası (yaklaşık 100 dolar)

#### Sunucu: Erişim noktası bağlanıtısı ve kurulumu

50

İlk kurulum sırasında bilgisayarlardan birini kablo üzerinden erişim noktasına bağlanmalısınız. Bu kablo genellikle donanımla birlikte gelir. Yine cihazın beraberinde gelen yazılım yardımıyla yönlendiricinin IP'sini öğrenebilir ve doğru şekilde yapılandırabilirsiniz. Bu kabloya bir daha ihtiyacınız olmayacak. Piyasadaki cihazların neredeyse tümü bir web arabirimi üzerinden kolaylıkla ve sorunsuzca yönetilebiliyor. Öncelikle bir internet Explorer penceresi açın ve adres çubuğuna IP'yi girin. Cihaz, önceden bir parola atanmadıysa, bir sonraki pencerede bir kullanıcı adı ve parola girmenizi isteyecektir. Pek çok cihaz önceden yapılandırılmıştır. Güvenlik nedeniyle hangi durumla karşılaşırsanız karşılaşın,

yönetici ayarlarından değiştirebileceğiniz yeni bir parola tercih etmelisiniz. Genellikle erişim noktasının IP'si de bu adımda belirleniyor. "192.168.1.1"i ve alt ağ maskesi için "255.255.255.0"1 girin. Bu seçimin sebebi "192.168.XXX. XXX"in ev ağları için kullanılan standart adreslerden birisi olması.

#### Sunucu: Özel bir ağ adının girilmesi

Sırada W-LAN (kablosuz ağ) kurulumu var. Kablosuz iletişim ayarlarının değiştirilebildiği pencereye gelin. Önce SSID'yi (Service Set Identifier) girmelisiniz. Bu tanımlama ağ adına karşılık geliyor. Biz örneğimizde "Ev Ağı"isrnini kullandık. Ardından sıra kanalın belirlenmesinde. IEEE802.11b ve IE-

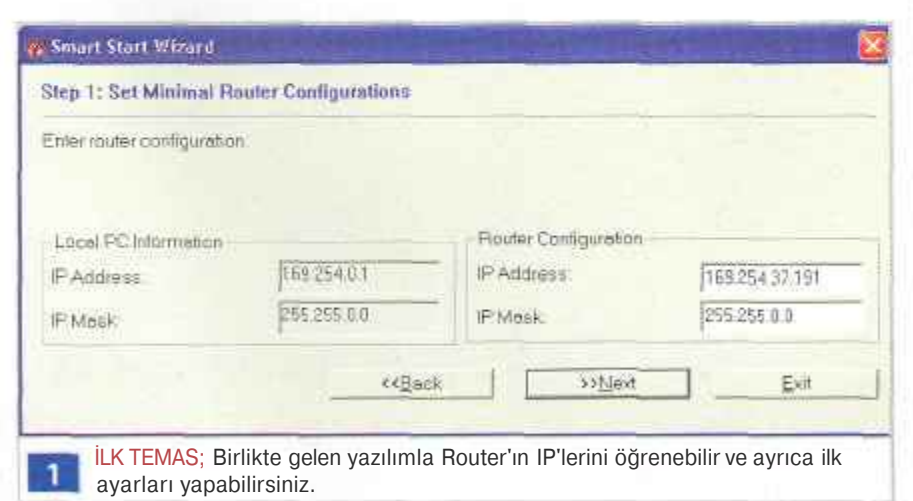

EE802.11g standartlarına uygun ağlar en fazla 13 frekans sunuyor. Ağ sorunsuz çalıştığı sürece dilediğiniz kanalı kullanabilirsiniz, Ancak diğer cihazlarla sorun yaşanması halinde bu değeri değiştirmek yerinde olacaktır.

#### LAN icin WEP sifrelemesinin etkinlestirilmesi

IEEE802.11 standartlarında, varsayılan değer olarak şifreleme kapalı tutulmaktadır. Ancak bu özelliği etkinleştirmediğiniz takdirde W-LAN kartına sahip her kullanıcı özel ağınızı, hatta internet bağlantınızı özgürce kullanabilir. Bu izinsiz girişe "War Driving"adı veriliyor. Dolavisivla WEP (Wired Equivalent Privacy) çubuğundan şifreleme için gerekli ayarlamaları gerçekleştirin. Mümkünse 128 bit şifreleme kullanın ve ağa parola atayın. Bu savede W-LAN'ınız izinsiz kullanıcılara karşı bir ölçüde korunacaktır. Buna ek olarak yönlendiriciye yalnızca kendi W-LAN adaptöründe kayıtlı cihaz numaralarını (MAC adresleri) kabul etmesi komutunu verebilirsiniz.

Daha fazla güvenlik için VPN şifrelemesi veya bir SSH tüneli (bakınız 356) kurabilirsiniz.

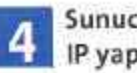

#### Sunucu: Router'da IP yapılandırması

İşlevsel bir ağ kurulumuna IP numaralarının doğru yapılandırılması da dahildir. Ağdaki PC'ler bu adresler sayesinde tanımlanır. Yeni nesil yönlendiriciler, is- →

| blosuz Az Ozellik                             | ileri                                                     | 2                         |
|-----------------------------------------------|-----------------------------------------------------------|---------------------------|
| iplandime Kintk D                             | loğularız                                                 |                           |
| AD 44 (551D)                                  | (F                                                        |                           |
| Katikaus ağ arrahta                           | en (VABP)                                                 |                           |
| Bu ağ da aşağıdırı                            | í í þrí anahtar genikkár                                  |                           |
| 🖂 Viet stidene<br>🔄 Ağ Ketik, Goğ             | s (NGP attur)<br>(Manusi (Faylagni Modu)                  |                           |
| Sec.                                          | 1                                                         |                           |
| -division and                                 |                                                           |                           |
| Andrea tem (pil)<br>(c) Anantar barier (      | gr donalk daak sejlerdi.                                  |                           |
| 🗋 Bu bir bilginayarda<br>Indolasi kullarikani | n bigsayata (tylessis) oğdır; i<br>az                     | kabioout etişm            |
|                                               | Tenan                                                     | ] [ [cial                 |
| 3 YÜKSE<br>sistem<br>ifrelemesiil             | EK GÜVENLİK: Yab<br>ninize erişmesine<br>eengelolabilirsi | ancı PC'lı<br>WEP<br>niz. |

#### WLAN ve Bluetooth

×

307)

Mablosuz Ağ Bağlantısı Bir veya daha fazla kablosuz ağ var.

Kullanılabilir ağları görmek için burayı tıklatın.

BAĞLANTI KURULDU: Her şey 7 yolunda gittiyse XP, W-LAN'ın kullanılabilir olduğunu bir mesajla bildirecektir.

temcile're otomatik olarak IP atar. Yönlendirici bu esnada DHCP sunucusu (Dynamic Host Configuration Protocol) görevini üstlenir, bu nedenle IP çakışmaları için kaygılanmanıza gerek kalmaz. Yönlendiricide DHCP'yi etkinleştirin ve başlangıç adresi olarak "192.168.1.10" girin.

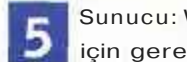

Sunucu: Web sağlayıcısı için gerekli erişim bilgilen

WAN (Wide Area Network) alanına servis sağlayıcınızın kullanıcı adı ve parolasını girin ve uygun aktarım protokolünü seçin. DSL'de genellikle PPPoE'yi seçmek uygun olacaktır.

| i.    | 100                   | 1.                   |               |      |                         |     |           |                         |        |
|-------|-----------------------|----------------------|---------------|------|-------------------------|-----|-----------|-------------------------|--------|
| 1     | 2                     | 1                    | -             | -    |                         | -   | -         | -                       |        |
| 1     | 1                     | 9.1                  | 2             | nin  | net.                    | ġ,  | iar       | -19                     | -      |
| 1     |                       | 6                    | 10            | die  | 1                       | -   | aria      | e.                      |        |
|       | 11                    | -                    | -             | -    |                         |     |           |                         |        |
|       |                       |                      |               |      |                         |     |           | Dun                     | Inter  |
| 4     | ii.                   |                      | -             | a da | 14p                     |     |           | -                       |        |
|       |                       |                      |               |      |                         |     |           | Anto                    |        |
| 1     | Ś                     | -                    |               |      |                         |     | 1         |                         |        |
| ni Ka | ik d<br>shici<br>oida | inĝ<br>lu B<br>Blu I | n da<br>Espis | Ga   | i yek<br>bi (V<br>bi dh | VEF | 2 Million | ri<br>) arist<br>abir , | tale   |
| -     |                       |                      | -             | C    | Tan                     | an  |           | C                       | pta    |
|       | 181                   | 0;                   | D             | 0a   | *11                     | k a | hi        | 0611                    | 7      |
|       | üği                   | 0:                   | D             | oğ   | ru                      | k   | a         | abl                     | ablosu |

İstemci: Bağlantı ve h anten kurulumu

W-LANadaptörleriniPC'lerebağladik-liktan sonra gerekli sürücüyü yükleyin. Harici bir anten söz konusuysa, bunu erişim noktasına yönlendirin. Burada dikkat edilmesi gereken şey, erişim noktası ve istemcideki donanım antenlerinin birbirine paralel konumlandırılarak bağlantı kalitesinin artırılmasıdır.

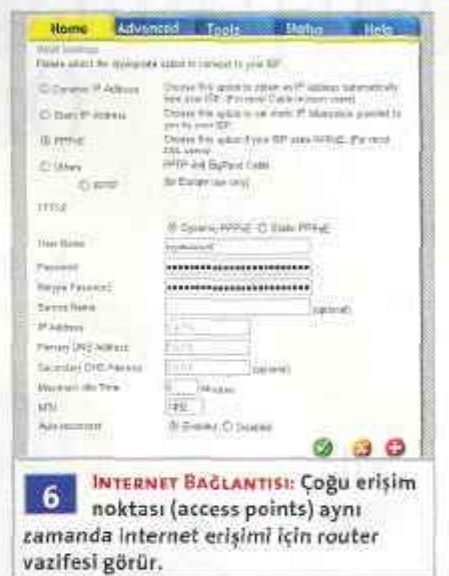

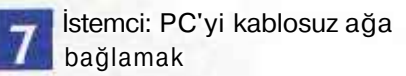

Windows XP altında Başlat / Bağlandan Tüm Bağlantıları Göster'e tıklayın. Farenin sol tuşuyla Kablosuz Ağ Bağlantısı'a iki kez tıklayın. Erişim noktasında SSID olarak belirlediğiniz adı işaretleyin. Şifreleme'den uygun WEP parolasını girin. Son adımda IEEE 802.IX kullanarak ağ erişim denetimini etkinleştir'in önündeki onay işaretini kaldırın ve Bağlan a tıklayın.

#### W-LAN ARACLARI

## » Kablosuz ağlar için en iyi yazılım

PC'ler arası kablosuz bağlantının kesilmesi durumunda ihtiyaç duyulan iyi bir önerinin bedeli yüksek olabilir. Çünkü sorun büyük ihtimalle detaylarda gizlidir ve hatanın bulunması da pek kolay değildir.

Ama endişelenmeyin. Çünkü bazı programlar ağın baştan aşağı gözden ge-

çirilmesini sağlıyor. Bu araçların ençok şeyarayanlarınıilgili internet adreslerinde bulabilirsiniz.

Network Stumbler: Bu ücretsiz araç sayesinde kablosuz ağın kullanılabilir olduğu erişim alanım ölçebilirsiniz. Network Stumbler, bağlantı kalitesini ve

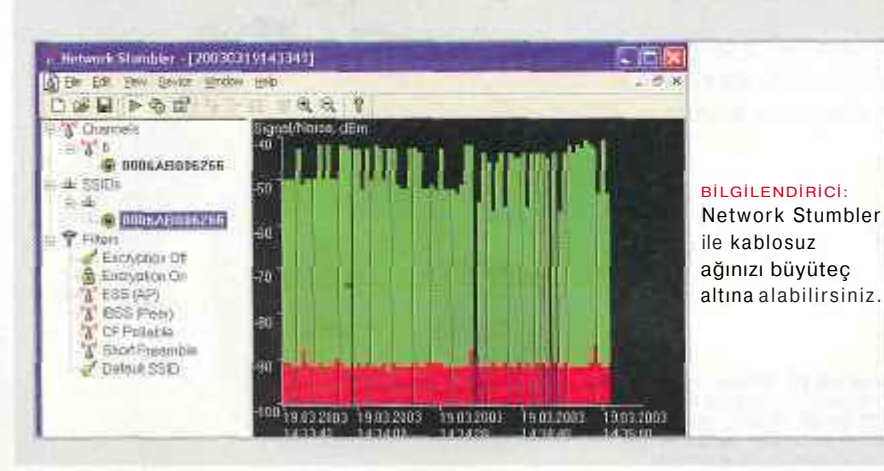

bağlantının kesildiği noktaları net ve anlaşılır bir tabloyla gözler önüne seriyor. Buna ek olarak opsiyonel GPS sistemi sayesinde W-LAN'ın etki alanını metresi metresine tespit edebiliyor. Bilgi için: www.netstumbler.com

Advanced Administrative Tools: Yerel ağ için bir tanı aracı ve port tarama, güvenlik ve proxy analizi, e-posta filtreleme gibi görevleri üstlenen yararlı araçlara sahip.

Bilgi için: www.glocksoft.com

Net Control: Bu yazılım sayesinde yere! ağdaki tüm PC'ler denetlenebiliyor. Net Control, istemcilerde oturumun kapatıl-ması ve sistemin yeniden başlatılması da dahil olmak üzere 35'İn üzerinde iş-lem gerçekleştirebiliyor. Eklentiler programın genişletilebilmesinin önünü açıvor.

Bilgi için: www.netcontrol2.com

.

WLAN ve Bluetooth

# SORUN GIDERME

Kablosuz ağların görevini yerine getiremediği noktada yapmanız gerekenlere dair en iyi ipuçları ve hileler aşağıdaki satırlarda. En son kısımda SSH tünelleri sayesinde ağda şifrelenmiş veri aktarımı açıklanıyor.

| and they are the state                                                                                                    | Construction and the second second second second second second second second second second second second second                                                                                                    |
|----------------------------------------------------------------------------------------------------|----------------------------------------------------------------------------------------------------|
| nel Atvanced Suciou?                                                                                                    | Kaynaklar                                                                                                    |
| T Winters device of b                                                                                                    | isdio effi                                                                                                    |
| The following property of the property of the | eview are available for this network<br>property you want to change up the fail<br>value on the right.                                                                                                    |
| Property                                                                                                    | Value:                                                                                                    |
| Ad Hot Transait Power                                                                                                    | Use detail value                                                                                                    |
| Trought Internet                                                                                                    |                                                                                                    |
|                                                                                                    | 2000 C                                                                                                    |
|                                                                                                    |                                                                                                    |
| Deministry                                                                                                    |                                                                                                    |
| Salect a heating between a                                                                                                    | nower coloursalion and whether                                                                                                    |
| performance.                                                                                                    |                                                                                                    |
| owne novel tepude zet                                                                                                    | Ne-Hidhell: Maximum performance                                                                                                    |
| Lowest Maxisury Sallery 9                                                                                                    |                                                                                                    |
| Lowest Maximus Sallery P                                                                                                    | and a state of the second state of the second |
| Lowest Maximus Sellery &                                                                                                    | Tanan                                                                                                    |

Güç CANAVARLARI: USB adaptörü çalışmazsa bunun nedeni yeterli elektrik gücünün sağlanamaması olabilir.

Çoklu erişim noktaları kurmak ve yapılandırmak

Evde komşularınızla büyük bir ağ kurmak istiyorsanız iki erişim noktası bağlamanızı öneriyoruz. Bu sayede W-LAN için geniş bir kullanım alanı elde edebilirsiniz. Bu ağ için Access-Point-Bridge'e sahip erişim noktaları gerekmekte. Yapılandırma menülerinden her iki ağı bir araya getirmelisiniz. Büyük üreticilerin neredeyse tümü bu işi görecek araçları kullanıma sunuyor.

#### USB adaptörü için yetersiz güç

Aynı çıkışa birden fazla USB cihazı bağlayan kullanıcılar, bazı durumlarda elektrik ile ilgili sorun yaşayabilirler. Web kameraları ve hatta kablosuz USB adaptörleri gibi USB cihazlarının pek çoğu, elektrik gereksinimini USB portu üzerinden karşılar. Her USB portu standart olarak 500 miliamperlik güç sağlar. Sorun, aşırı yüklenmelerde bu akımın W-LAN adaptörleri için yetersiz kalması olabilir. Çözüm ise ek güç beslemesine sahip ikinci bir aktif hub veya kendi güç kaynağına sahip bir USB adaptörü satın almak.

#### Erişim alanının ve hızının optimizasyonu

W-LAN'ın kapsama alanı çevre koşullarına bağlıdır. Üreticilerin ifade ettiği maksimum kullanım mesafesi kapalı alanlar İçin 30 - 50 metre, açık alanda ise 100 - 300 metre arasıdır. Her duvar, her ağaç ve her elektronik cihaz bu değeri azaltmaktadır. Artan uzaklık, bağlantı kalitesinin ve hızının düşmesi demektir. Bu yüzden bir takım Önlemlerle ağı daha stabil ve daha hızlı hale getirebilirsiniz. Erişim noktalarını çalışma masanızın en arka kösesine yerleştirmek yerine bir rafa yerleştirerek tüm doğrultularda sinyal gönderebilmesini sağlayın. Cihaz diğer elektronik ev eşyalarının, ö/ellikle de mikro dalganın yakınına yerleştirilmemeli. W-LAN, mikro dalganın yemekleri ısıttığı frekans aralığında çalışıyor. Erişim noktası istemciye doğrultulmalı ve ara duvarlar üzerinden dik geçmeli, sinyaller ise mümkünse duvarlara 90 derece açıyla yönelmeli. Aksi takdirde dalgalar onları maskeleyen duvarları daha uzun yol kat ederek asmak zorunda kalacak, alım ne kadar kötü olursa aktarını hızı da o kadar düşecektir.

#### HomeRF ve W-LAN birbirleriyle anlaşamıyor

Her ikisi de ilk bakışta birbirleriyle benzer kablosuz aktarım standartları olarak görünebilir. Saniyede 10 MBit transfer hızı ve sorunsuz ağ kurulumu iki standardın da ortak noktaları. Aralarındaki fark, HomeRF'in Wireless-LAN'ın 802. 11 standartlarına uygun olmaması. Hatta sıradan bir yerel ağ bile HomeRF üzerinden kullanılamıyor. Yalnızca aynı standarttaki cihazlar doğrudan bağlanabiliyor. HomeRF istemcileri kendi içine kapalı ağlar kurabiliyor.

#### Erişim noktasının mevcut LAN'a bağlanması

Büyük firma ağlarında IP adreslerinin bağlı istemcilere dağıtılması görevini bir DHCP sunucusu üstlenir. Bu ağa bir erişim noktası bağlamak istediğinizde çakışmayla karşılaşırsınız. Erişim noktası ya da yönlendirici de ek DHCP sunucusuna sahiptir. Ancak bir ağda IP adreslerini dağıtma hakkına bir tek yetkili sahip olmalıdır. Aksi takdirde adreslerin çift atanması bilgisayarlar arası iletişimi engeller. Bu nedenle kablosuz cihazların kurulumu sırasında DHCP sunucusunun devre dışı bırakılması gerekir. Bu ayarlama genellikle LAN *Confi*guration'dan gerçekleştiriliyor.

Önlem alınmadığında er ya da geç ağ yönetiminde sıkıntılar yaşanacaktır. Yalnızca DHCP'yi devre dışı bırakmak yeterli olmayabilir, erişim noktasının kendini ağa ekleyecek şekilde yapılandırılması da gerekir. En iyi yol bir "Bridge in" görevlendirmesidir. Bu köprü sayesinde erişim noktası da LAN'daki DHCP sunucusundan bir IP adresi alır. W-LAN, istemcilerinin DHCP taleplerini LAN-DHCP sunucusuna aktarır. Erişim noktası bu moddan yoksunsa ayarların elle yapılması gerekir. LAN için uygun bir IP adresi ve ağ maskesi ayarlayın ve cihazın yönlendirme Özelliklerini devre dışı bırakın.

| <u>D-Link</u> | - Marine | Enhanced                                                                                           | DI-614+<br>2.4GHz Wireles                                               | s Rouler           |                                                                                                    |
|---------------|----------|----------------------------------------------------------------------------------------------------|-------------------------------------------------------------------------|--------------------|----------------------------------------------------------------------------------------------------|
|               | Home A   | Manced Too<br>to et a CPCP Server of<br>SE2 165 5, 10<br>mol 122 6, 10<br>1 Week (2)<br>1 Week (2) | Storus  Storus  Storus  Constant  Storus  Acoby Acoby Acoby Acoby Acoby | HCD<br>output LAGE | HATA KAYNAĞI:<br>Bir firma ağında<br>çalışıyorsanız,<br>Router'ın DHCP<br>fonksiyonunu<br>iptal edebilirsiniz. |

WIAN ve Bluetooth

#### W-LAN WindowsXP olmadan da çalışabiliyor

Kablosuz ağ kurulumu Windows XP'nin tüm sürümlerinde neredeyse çocuk oyuncağı. Nedeni, söz konusu işletim sisteminin bu teknolojiye uygun tasarlanmış olması. W-LAN kartını çalıştırmak için tek gereken bir sürücü dosyası. Kurulum ve yapılandırma için donanımın beraberinde gelen yazılımlara gerek yok, çünkü Windows XP, kablosuz ağı ağ bağlantıları üzerinden yönetiyor. Diğer Windows sürümlerindeyse durum epey farklı. Kartların beraberindeki yazılımlar olmaksızın kablosuz ağı Windows 2000 altında dahi kullanmak imkansız. Üreticilerin çoğu, XP'nin kablosuz ağ bağlantıları için sunduğundan çok daha fazlasını, hatta profil oluşturma görevini bile kendi araçlarıyla tamamlıyor.

#### Kablosuz ağda DSL hızını artırın

DSL üzerinden internet bağlantısını yavaş bulan kullanıcılar ince ayar şansına sahip. Bunun İçin Kayıt Defteri ne ufak bir müdahale yeterli. Değiştirilmesi gereken MTU (Maximum Transfer Unit) değeri, bir istemcinin sunucu veya router ile anlaşmaya vardığı maksimum ağ paket büyüklüğünü ifade ediyor. Bu değer, bir yerel ağda 1500 byte olarak önceden ayarlansa da her duranı için en iyi seçim değil. PC, herhangi bir web sayfasına erişmek İstediğinizde 1500 byte büyüklüğünde paketler talep eder. Protokol maksimum 1492 byte aktarabildiğinden yönlendirici paketleri biri 1492, diğer 8 byte büyüklüğünde iki parçaya ayırmak zorunda kalır. Paketle-

#### c: C:WINDOWS\System32\cmd.exe C:\ping f -1 1470 t-online.de 1470 hayt veri ile t-online.de [217.6.165.102] 'ping' ediliyor: 217.6.165.102 cevabi: bayt=1470 süre=863ns IIL=242 217.6.165.102 cevabi: bayt=1470 süre=1608ms IIL=242 217.6.165.102 cevabi: bayt=1470 süre=972ns IIL=242 217.6.165.102 cevabi: bayt=1470 süre=972ns IIL=242 217.6.165.102 iping teatistig: Paketlerin birleştirilmesi gerekiyor fakat DF bayraği ayarlannış; Paketlerin birleştirilmesi gerekiyor fakat DF bayraği ayarlannış; Paketlerin birleştirilmesi gerekiyor fakat DF bayraği ayarlannış; Paketlerin birleştirilmesi gerekiyor fakat DF bayraği ayarlannış; Paketlerin birleştirilmesi gerekiyor fakat DF bayraği ayarlannış; Paketlerin birleştirilmesi gerekiyor fakat DF bayraği ayarlannış; Paketlerin birleştirilmesi gerekiyor fakat DF bayraği ayarlannış; Paketlerin birleştirilmesi gerekiyor fakat DF bayraği ayarlannış; Paketlerin birleştirilmesi gerekiyor fakat DF bayrağı ayarlannış; Paketlerin birleştirilmesi gerekiyor fakat DF bayrağı ayarlannış; Paketlerin birleştirilmesi gerekiyor fakat DF bayrağı ayarlannış; Paketlerin birleştirilmesi gerekiyor fakat DF bayrağı ayarlannış; Paketlerin birleştirilmesi gerekiyor fakat DF bayrağı ayarlannış Paketlerin birleştirilmesi gerekiyor fakat DF bayrağı ayarl

rin ber biri bir header (başlık) ve protocol alır. Aktarım bu nedenle iki kez gerçekleştirilir. Örneğin 15000 byte göndermek istediğinizde yönlendirici 2ü paket oluşturur. Paket sayısı, MTU doğru yapılandırıldığı takdirde 11'e'düsecektir. İnce ayardan önce aktarım için gereken zaman iki kat fazladır. Bu nedenle MTU'yu maksimum değerin altında tutabilir, bu sayede paketlerin parçalanmasına engel olabilirsiniz. MTU değerini en doğru şekilde belirlemek için şu yolu izleyin: DOS iletişim penceresini acmak icin Baslat l Tüm Programlar / Donatılar l Komut istemi'ne tıklayın. Buradan "ping -f -l 1420 t-online.de" komutunu girin. Daha sonra byte sayısını üst resimdeki gibi Paketle-

SSH SUNUCUSUNU KURMAK: "ssh-host-config –y" komutuyla gerekli dizinleri olusturabilirsiniz. son değere 28 eklerseniz (bu alan ping komutu için kullanılır) en uygun MTU değerini bulursunuz. "ipconfig /all" komutunu'girin ve IP Address'in yanındaki IP'yi daha sonra gerekeceği için bir kenara not alın. Daha sonra Başlat l Çalıştır menülerinden "regedit" komutunu vererek Kayıt Defteri Düzenleyicisi'ni başlatın. Daha sonra "HKEY LO-CAL\_MACHINE/SYSTEM/Current-ControlSet/SeTvices/Tcpip/Parameters/Interfaces" anahtarına ulaşın. İçerisinde az önce not aldığınız IP adresinin yer aldığı alt dizini bulun. Farenin sağ tuşuyla bu dizinde bir boşluğa tıklayın ve açılan nesne menüsünden Yeni l DWORD değeri'ni seçin. Ad için "MTU" girin. Anahtara iki kez tıklayın ve Ondalık'ı seçin. Değer verisi'ne elde edilen MTU değerini girin ve daha sonra bilgisayarı yeniden başlatın.

#### İpucu: Şifrelenmiş bağlantılar oluşturmak

Pek çok kullanıcı, etkinleştirilmiş WF, protokolü sayesinde kablosuz ağın ya bancı erişimlerden korunduğuna ina nır. Oysastandartşifrelemegüvenlide ğildir. Basit hacker araçları sayesinde saldırganlar birkaç günlük sabırlı uğraşın ardından bir ağı kırabilir. Daha güvenli çözümlerse ek çaba gerektirir. İki bilgisayar arasında SSH tüneli kurarak verilerinizi yabancı gözlerden saklamanın yollarını açıklıyoruz

Uygulanacak yöntem Cygwin gibi ->

2

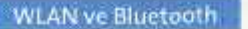

araçlarla içli dışlı olan, proxy veya kendi e-posta sunucularında önemli veriler saklayan uzman kullanıcılar için. ipucunun kullanılabilmesinin önkoşulu, uygulamaya göre proxy kurmak. Bu konuyla ilgili detaylı bilgi ipucunun sonunda.

1. UNIX ortamı kurulumu: işletim sistemi ortamı olarak bir UNIX portu olan Cygwin'i kurduk. Cygwin iki parçadan oluşuyor: Bunlardan ilki olan UNIX Emülasyon katmanı, UNIX-API'lerini Windows altından kullanıma sunan bir kitaplık. İkincisi ise posta veya bahsi geçen SSH sunucusu gibi bir dizi yararlı aracı içeren bir paket. Cygwin'i www.cygwin.com adresinde bulabilirsiniz. SETUP.EXE dosyasını çalıştırın ve Install from local Directory've tiklayin. Kurulum klasörünü secin. Şimdi kaynak dosyalarının yer alacağı klasörü seçmelisiniz.. Burada eCHIP'teki dosvaların kayıtlı olduğu adresi kullanın. Kurulum sırasında Windows masaüstünde Cygwin kısa yolu oluşturulmasını sağlayabilirsiniz. Cygwin kurulumu bu şekilde sonlanmış olur.

2. SSH Sunucusu kurulumu: Masaüstü simgesine iki kez tıklayarak Cygwin'i başlatın. Komut satırına "ssh-host-config -y" komutunu girin. Bu adım hem gerekli klasör ve kullanıcıları, hem de yapılandırma verilerini yaratacaktır. İmleç "CYGWIN="değişkeninin yanı başında yanıp sönmeye başlayacaktır. Buradan "binmode ntsec tty" komutu-

| E Terminal                                   | Enable X11 Journal                                              | ing                                     |                   |
|----------------------------------------------|-----------------------------------------------------------------|-----------------------------------------|-------------------|
| Bel                                          | X display location                                              | -                                       |                   |
| ⊜ Window                                     | locanesru                                                       |                                         | _                 |
| Appearance                                   | -Pon forwarding                                                 |                                         |                   |
| Trensletion<br>Selection                     | Local ports accept                                              | connections from a<br>e same (SSH v2 or | nher hosts<br>Vyl |
| Colours                                      | Farwarded porte:                                                |                                         | Remove            |
| B-Connection                                 | 1                                                               |                                         |                   |
| Filippin<br>SSH                              |                                                                 |                                         |                   |
| Fishel<br>Rioph<br>SSH<br>Auth<br>Turnes     | Ad; new harwarded po                                            | e                                       | _                 |
| Biogin<br>Biogin<br>BISSH<br>Auth<br>Turnets | Add: new howested po<br>Source port 12345                       | e                                       | Add               |
| Tehet<br>Bioph<br>⊜ SSH<br>Auth<br>Turnets   | Add new towarded po<br>Source port 12345<br>Destination selectr | rt<br>ner 110                           | Add               |

ÜCRETSiz:"PRotty" adlı freeware yazılım sayesinde WWANAN içim SSH tümelini zahmetti ayarılara gerek kalmadan kurabilirsiniz.

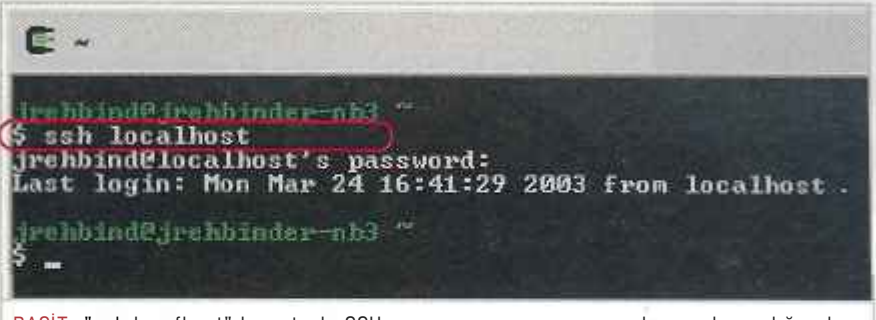

BASİT: "ssh locafhost" komutuyla SSH sunucusunun sorunsuz çalışıp çalışmadığını kontrol edebilirsiniz.

nu girin, ssh hizmetini "cygrunsrv -S sshd" komutuyla başlatabilirsiniz.

3. SSH Sunucusunu test edin: Sunucuyu test etmek için Cygwin altından "ssh localhost" komutunu girin. Sonraki parola sorgusunda Windows oturum açma parolasını kullanın ve [Enter] ile onay verin. "Last login:" metni ekran geldiğinde ssh sorunsuz çalışıyor demektir. Artık istemcinin yapılandırılmasıyla meşgul olabilirsiniz.

4. SSHtünelikurulumu: Puttyadlıprogramı http://www.chiark.greenend.org. uk/~sgtatham/putty/ adresinde bulabilirsiniz. Çalıştırılabilir dosyayı, üzerine iki kez tıklayarak başlatın. Sunucunuzla bir SSH bağlantısı oluşturmalısınız. Örneğimizde Cygwin'in üzerinde bir posta proxy'si gibi çalıştığı e-posta sunucusuna bir tünel oluşturduk. Session'da host name olarak e-posta sunucunuzun IP adresini ya da adını verin. Portu ssh veya 22 olarak ayarlayın. Connection / SSH l Tunnels l Add new forwarded port'tan

> Source Port olarak yerel bilgisayarınızdaki boş portlardan birini atayın. Başka kaynaklar tarafından pek kullanılmayan 1024 gibi yüksek bir port değeri seçmeniz yerinde olacaktır. Örneğimizde 12345 numaralı portu kullandık. Destination'dan e-posta sunucusunun adını veya IP adresini girin. Burada önemli olan adresin ardından ondan iki üst üste nokta ile ayrılan port numarasını da girmek. Örnekte 110. portu POP3 posta trafiği için kullandık.

Putty, bu yapılandırma ile PC'nizden (Port 12345) posta sunucusuna (Port 110) bir tünel oluşturur. Daha sonra tüneli kaydetmek için Add'e tıklayın. Open komutuyla tünel inşa edilecektir. Putty Security Alert uyarısıyla yalnızca bilgisayara ilk bağlanışınızda karşılaşırsınız. Pencereyi Evet ile kapatın. Sunucuya kullanıcı adı ve parolayla bağlandıktan sonra istenilen bağlantı sağlanmış olur.

5.E-postalarıtünel üzerinden çağırmak: Haberlere güvenli bağlantı üzerinden erişmek için posta istemcinizin yapılandırmasında değişiklik yapmanız gerekiyor. Outlook, posta sunucusuna 110. port üzerinden erişmeyi dener. Tünelden yararlanabilmek için portu "12345" olarak değiştirmelisiniz. Veri transferi bu sayede mükemmel şekilde korunacaktır.

6. Proxy kurmak: Posta ve diğer verilerinizi güvenle aktarabilmek için sunucu bilgisayar üzerinde bir proxy kurmalısınız. Uygulamaya bağlı olarak bu bir FTP ya da e-posta proxy'si olabilir. E-posta konusundaki önerimiz Mercury Mail Transport System (www.pmail.com). m.

FK / Ozan Ali Dönmez, ozand@chip.com.tr

| 3 mail/fbares/represent                                                                       |
|-----------------------------------------------------------------------------------------------|
| General Servers Connaction   Society   Advanced                                               |
| Server Information                                                                            |
| Ny isoming malastraria a PDP3 server,                                                         |
| Incoming mail (POF3) Estitutive: 12345                                                        |
| Outgoing mail (SMTP) selfurine(                                                               |
| Incoming Mail Server                                                                          |
| Account name:                                                                                 |
| Pasaword.                                                                                     |
| Retenter passed                                                                               |
| C Log ex using Secure Paterwork Authenbostion                                                 |
| Outgoing Mail Server                                                                          |
| Thy save mounts afterficities                                                                 |
| POSTA BAĞLANTISI: Posta istemcilerinde<br>ayrıca SSH tüneli için portları<br>ayarlamalısınız. |